# **GRUNDIG GDVR-3080** FULL HD 1080P DVR

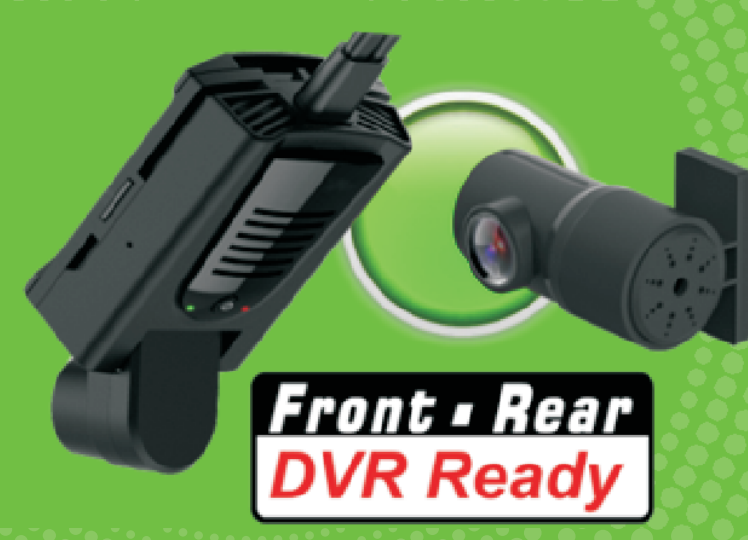

### **DVR Quick Start Guide**

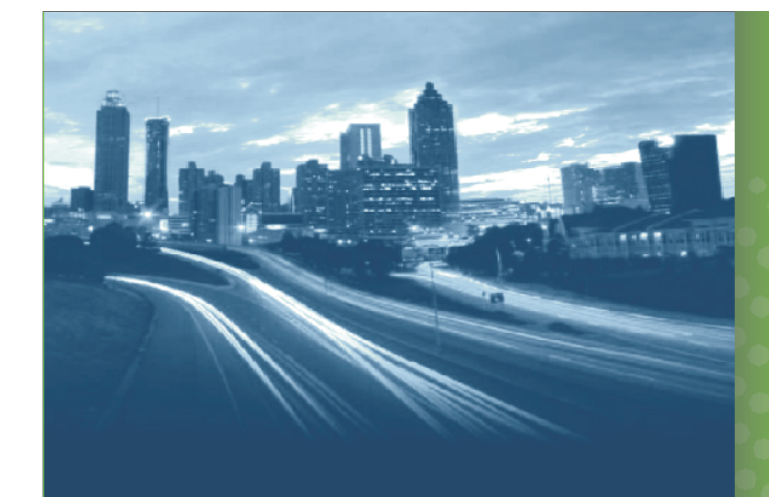

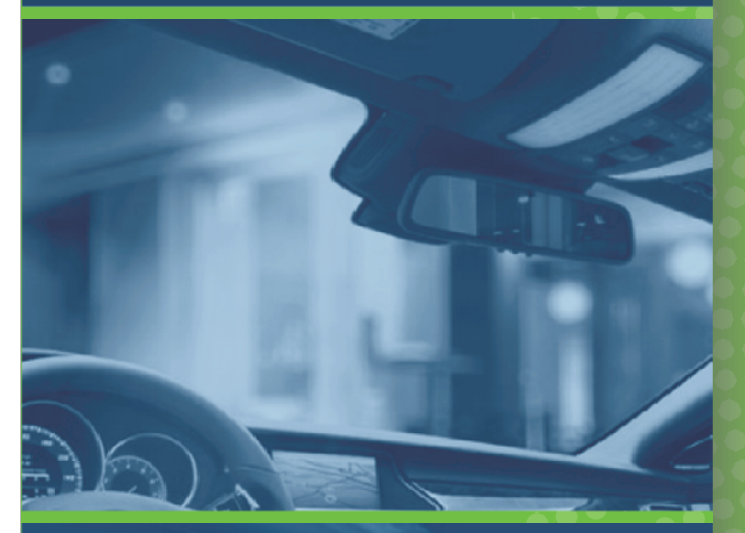

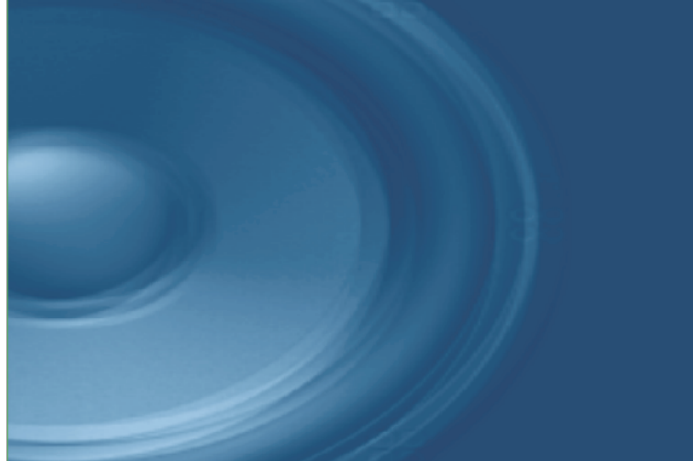

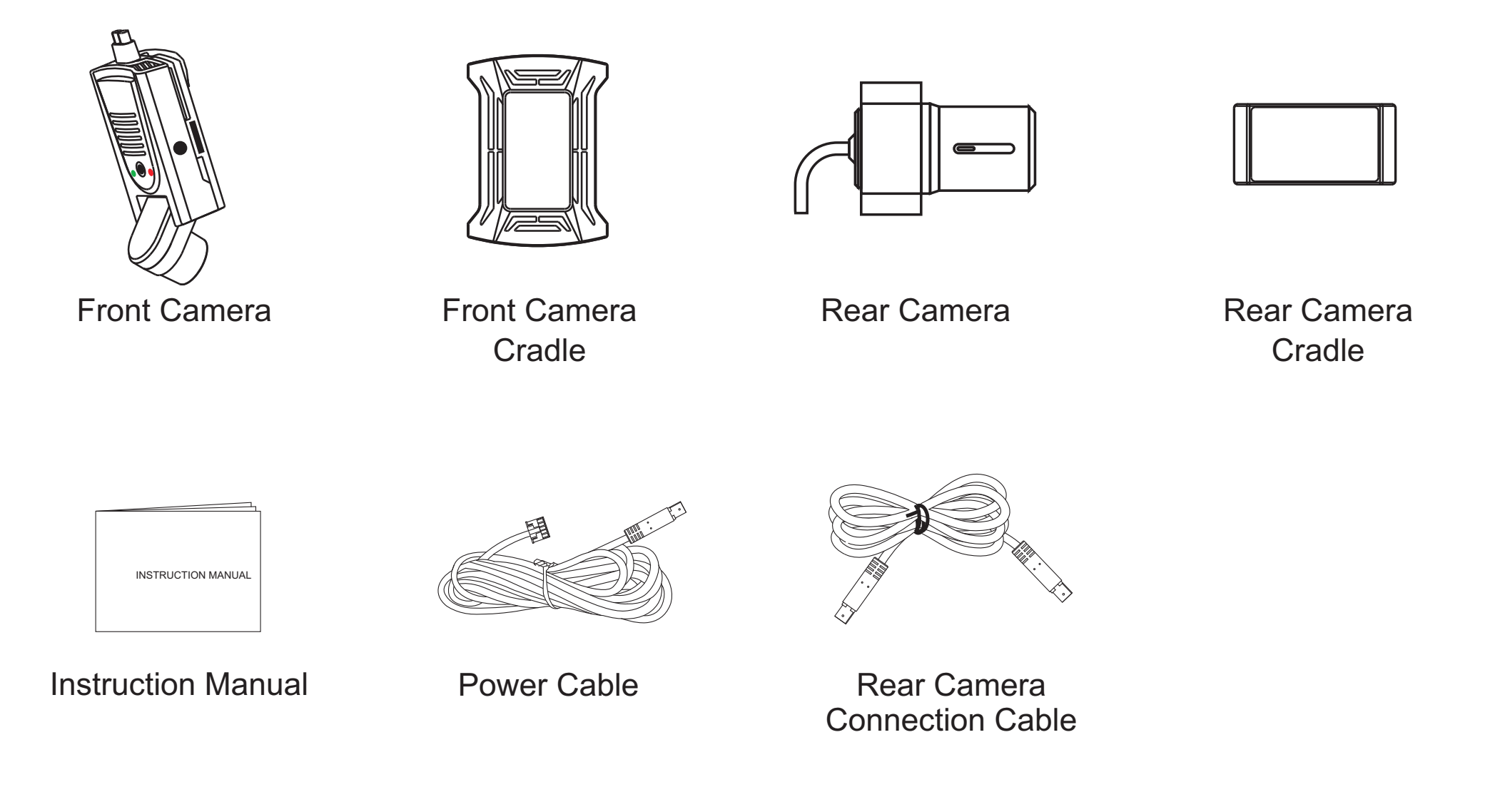

### **Overview Of The Unit**

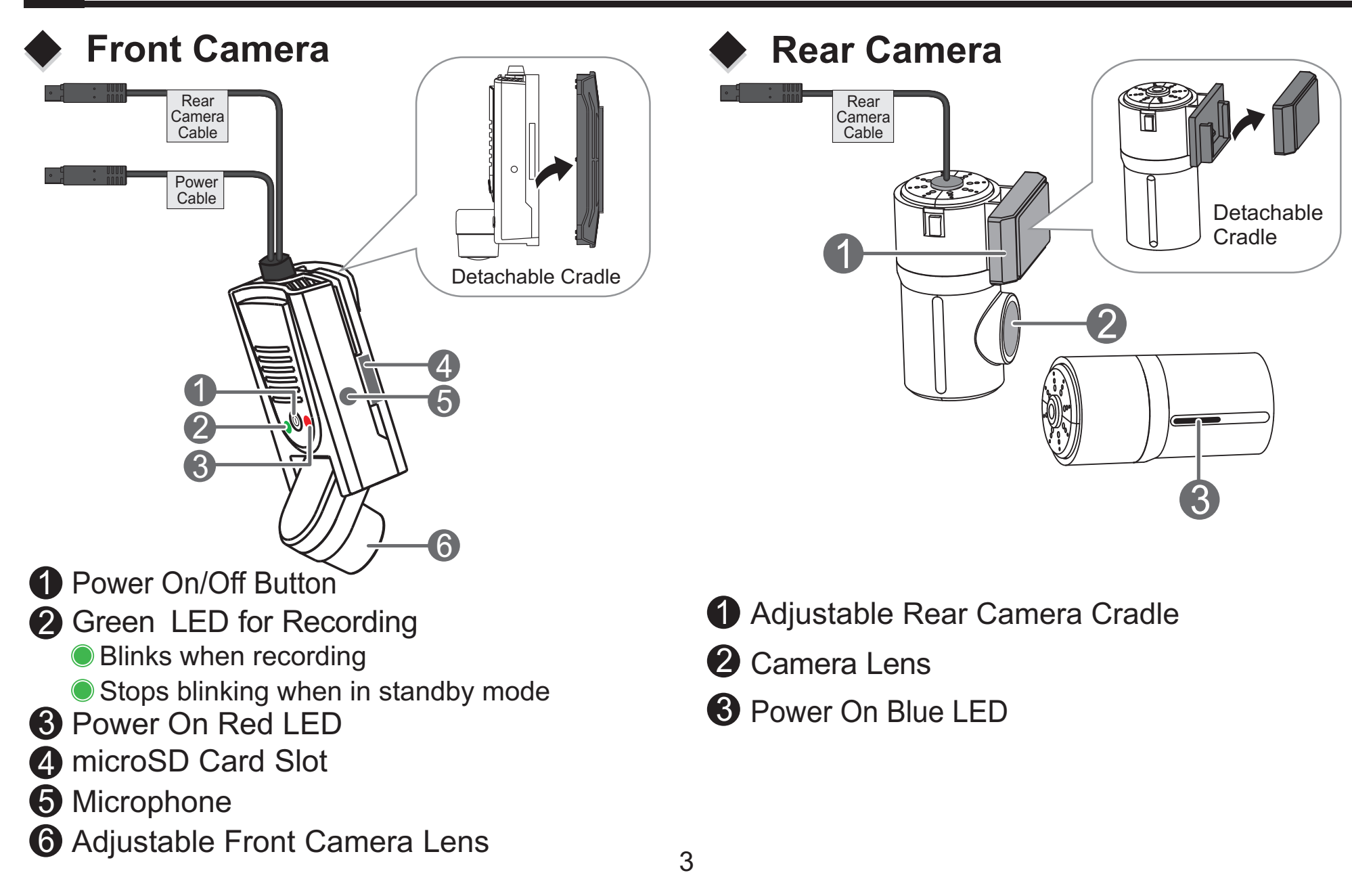

### Wiring Diagram

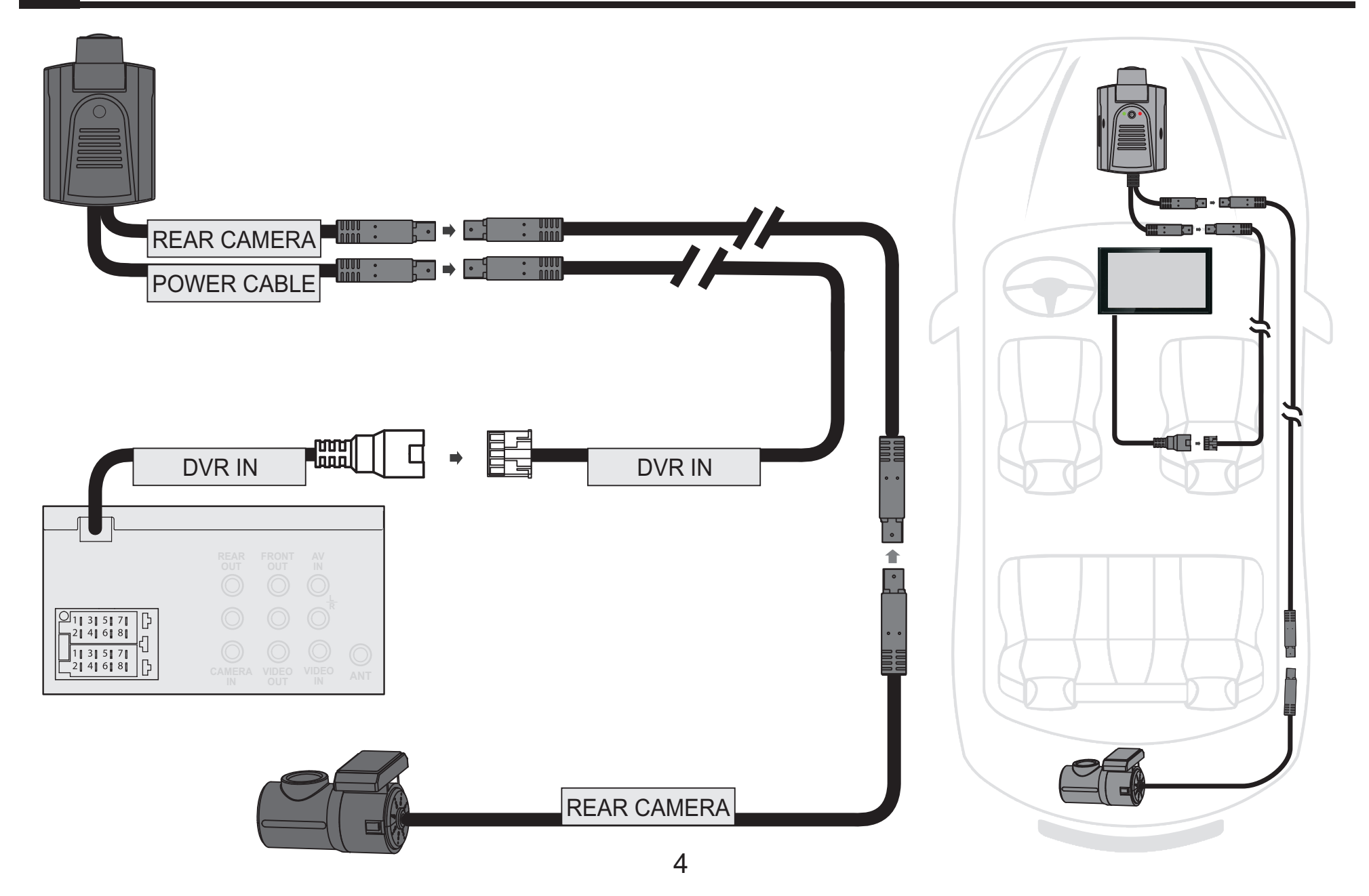

### Installation

 Place the Front Camera on the windshield behind the rearview mirror and adjust the appropriate Lens angle by checking it on the Car Audio.

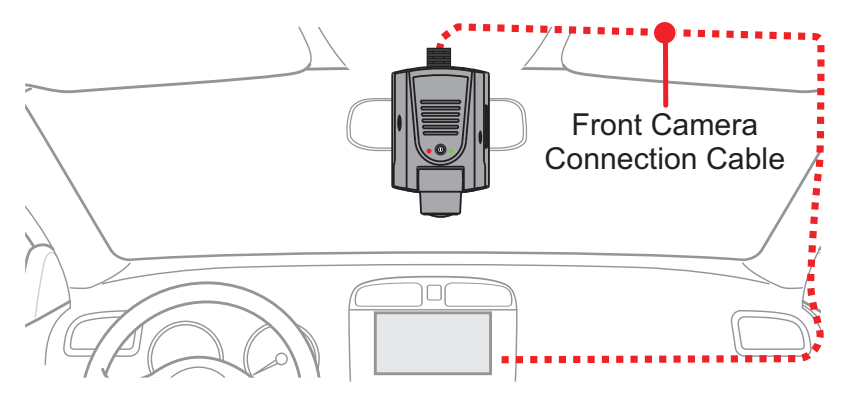

Remove the protective film of the double sided tape on the base of the Front Camera and fix the Front Camera on the windshield behind the rearview Mirror.

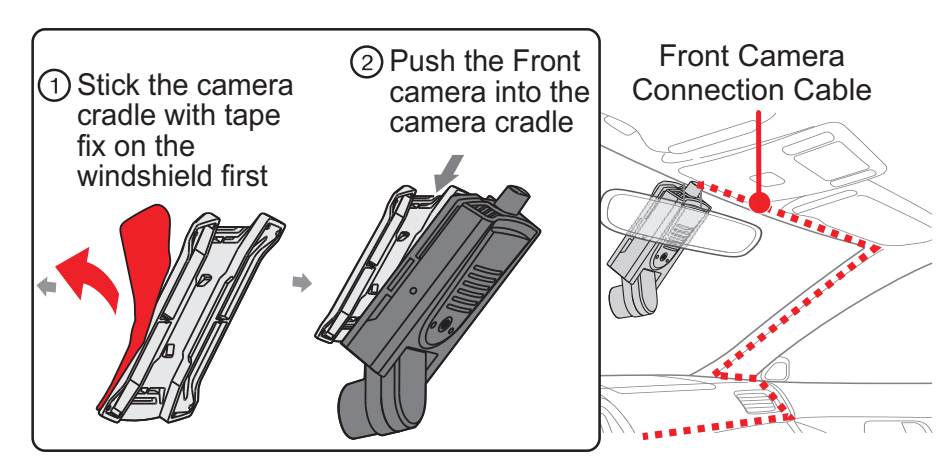

 Place the Rear Camera on the rear windshield and adjust the appropriate lens angle by checking it on the Car Audio.

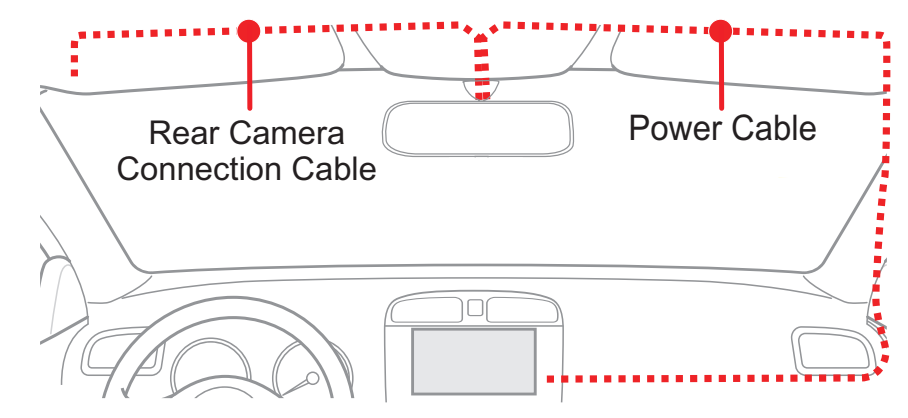

Remove the protective film of the double sided tape on the camera base and fix the Rear Camera at proper position of the rear windshield.

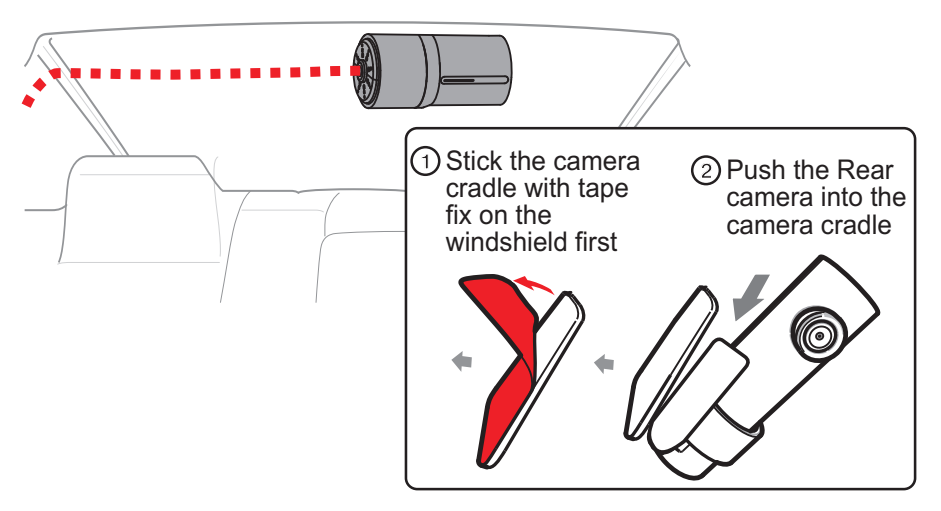

### **Getting Started**

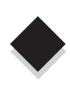

### Head Unit Initial Set Up

1. Tap to access System Menu and set [Camera In] to [Rear DVR].

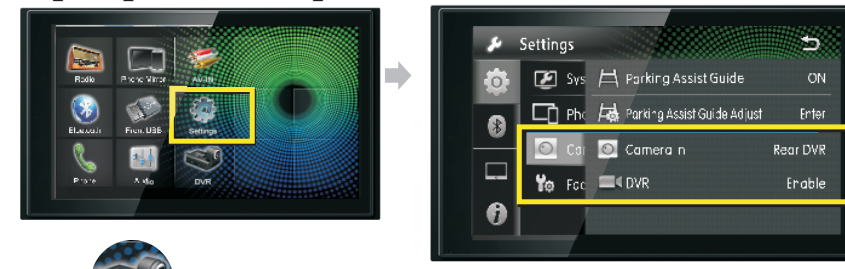

**2.** Tap **Solution** to access this device camera screen.

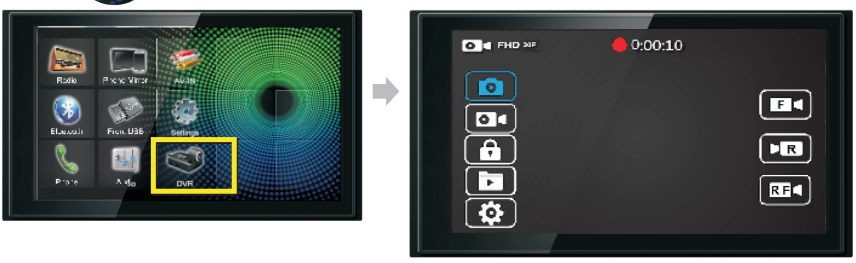

### Date & Time On Head Unit

This device automatically synchronizes date and time from head unit when car is turned on. Ensure correct date and time is set in the head unit menu.

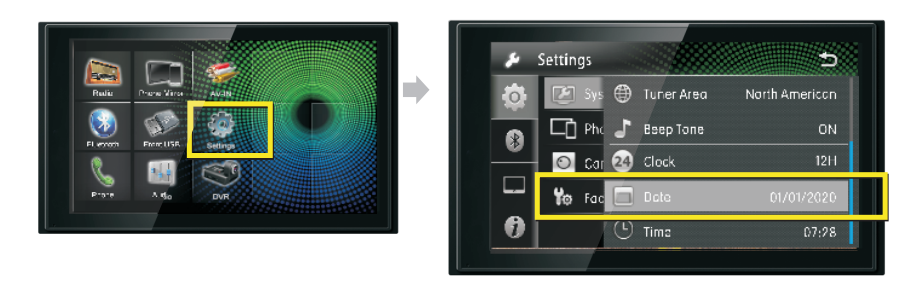

**DVR Operation Description** 

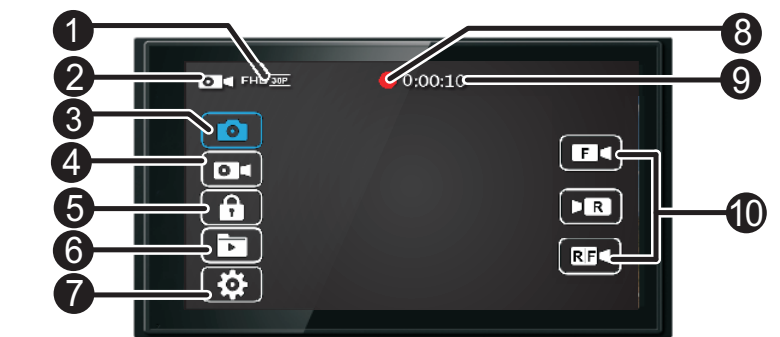

| 0  | Access into the System Settings to select the Video<br>Resolution: Full HD 30fps or HD 30fps                             |
|----|----------------------------------------------------------------------------------------------------|
| 0  | Recording Video status / Photo Take status                                                                               |
| 8  | Take Photo                                                                                                    |
| 4  | Recording the video, tap again in standby stauts                                                                         |
| 6  | Emergency video record, the Current Event file lock and stored in event folder                                           |
| 0  | Access into the Video/File Playback Browser menu to<br>adjust items:<br>(Normal File/Event File/Parking File/Photo)      |
| 0  | Access into the System setting menu to adjust items:<br>(Recording mode / lamge mode / miscroSD Card<br>mode / Settings) |
| 8  | The Red LED blinks in recording the video                                                                                |
| 9  | Time consuming                                                                                                    |
| 10 | Switch the Camera screen                                                                                                 |
|    |                                                                                                    |

6

## **Major Settings**

#### Video Duration

The duration for each recording:

1Minute-the duration for each recording is 1 minute 2Minutes- the duration for each recording is 2 minutes 3Minutes- the duration for each recording is 3 minutes 5Minutes- the duration for each recording is 5 minutes

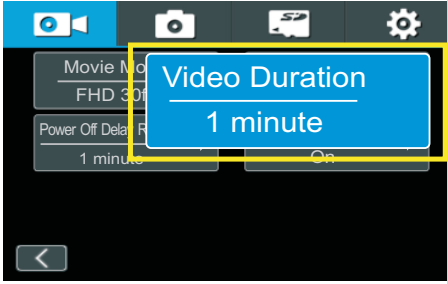

#### Power Off Delay Recording

This device will continue to record after the power is turned off:

10 Seconds - This device will still continue to record for 10 seconds after the power is turned off

30 Seconds - This device will still continue to record for 30 seconds after the power is turned off

1Minute - This device will still continue to record for 1 minute after the power is turned off

Off - Disable this feature

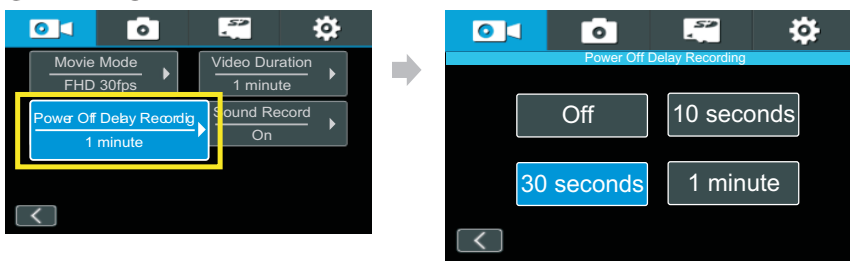

### Sound Record

Microphone records sound from surroundings and you can hear the recorded sound when playing the video.

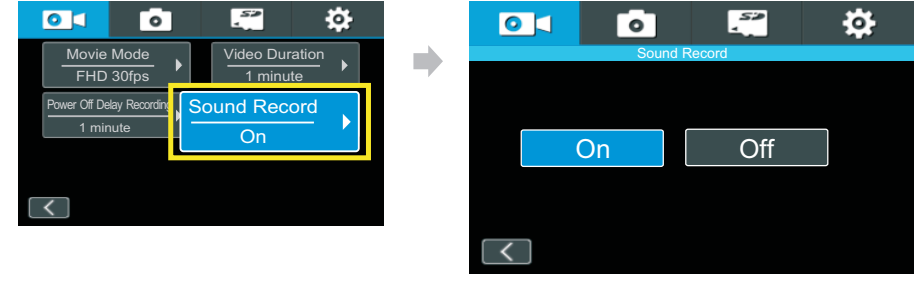

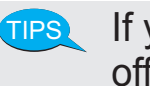

If you don't want to record any sound, just turn off the microphone.

#### Parking Monitoring

This device will automatically turn on and start recording when something hits the car (e.g. collision). This function only activates when the car is parked and the engine is turned off. Video is saved in the PARKING folder. The lower the monitoring setting value, the easier it is to start the recording.

#### 0 0 0 0 0 YYYY MM DD Englis Parking Monitoring Threshold of Park Detection 05 Video Setting Reset $\left[ \right]$ RN6752 Setting > On く 1 / 2 🔊

## **Major Settings**

#### Collision Sensitivity

During collision or sudden brake this device will start up the Gravity Sensor, video recorded are saved separately in special folder called EVENT

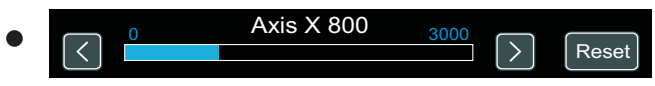

Axis X direction: means turning left and right.

The smaller the value in the X direction, the easier it is to activate gravity sensing when turning.

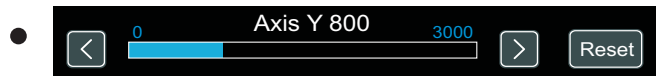

Axis Y direction: means acceleration and emergency stop.

The smaller the value in the Y direction, the easier it is to activate the gravity sensor during an emergency brake.

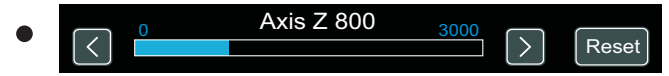

Axis Z direction: indicates bumps up and down.

The smaller the value in the Z direction, the easier it is to activate gravity sensing during bumps.

#### • On/ Off: Enable/Disable this feature

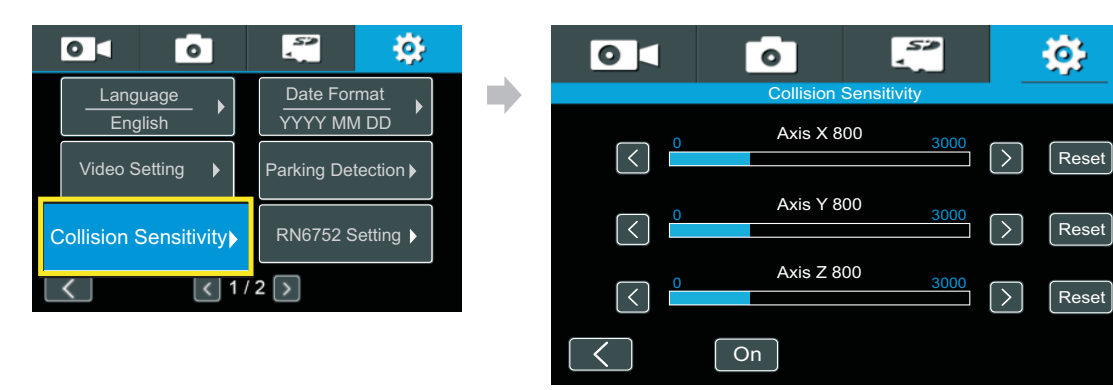

### Managing video File On PC

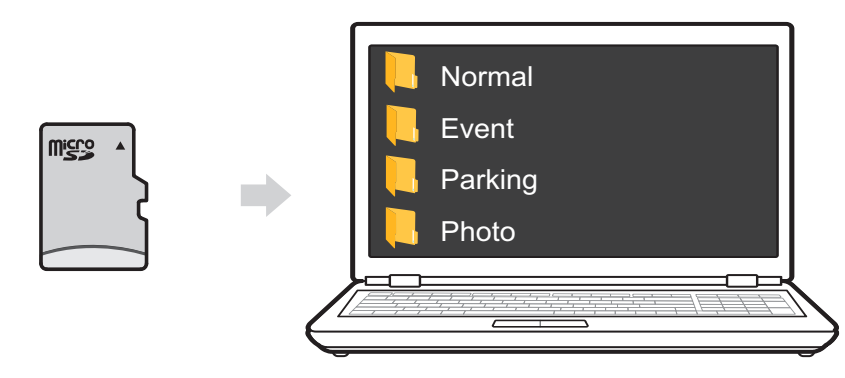

| <b>N</b> ormal | Normal Video Folder<br>Videos recorded under normal circumstances are saved in this folder. The device allocates 69%<br>of its storage capacity for this folder alone.Old videos will be automatically deleted and replaced<br>by the new ones when the allocated storage is full.                                    |
|----------------|----------------------------------------------------------------------------------------------------|
| <b>E</b> vent  | Emergency Video Folder<br>Videos recorded during sudden brake stop, collision or car crash are saved in this folder. 20% of<br>the device's storage capacity is allocated for this folder. Old videos will be automatically deleted<br>and replaced by the new ones when the allocated storage is full.               |
| Parking        | Parked Car Monitoring Video Folder<br>Events that may occur when car is parked such as collisions are recorded and saved in this folder.<br>10% of the device's storage capacity is reserved for this folder.Old videos are automatically deleted<br>and replaced by the new ones when the allocated storage is full. |
| Photo          | Photo Folder<br>Photos captured are saved and stored here. Only 1% of the device's storage capacity is dedicated<br>for this folder. Old photos are automatically deleted and replaced by the new ones when the<br>dedicated storage is full.                                                                         |

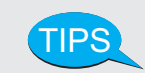

• Please use a microSD card with capacity at least16GB, up to 256GB, Class 10 or above.

• Be sure to format the microSD card with the device before usage.

### **Product Specification**

| Working Voltage              | DC 9-16V                                                 |                      |  |  |
|------------------------------|----------------------------------------------------------|----------------------|--|--|
| Working Current              | 350mA                                                    |                      |  |  |
| Stand by Current             | <2mA                                                     |                      |  |  |
| Working Temperature          | 0°C~70°C                                                 |                      |  |  |
| Camera Lens                  | 6 crystal glass Lens                                     |                      |  |  |
| Camera Aperture              | F2.0                                                     |                      |  |  |
| Safety Fuse                  | 1A                                                       |                      |  |  |
| Front Camera View            | Horizontal                                               | 109°                 |  |  |
| Angle                        | Vertical                                                 | 58°                  |  |  |
|                              | Diagonal                                                 | 140°                 |  |  |
| Rear Camera View             | Horizontal                                               | 109°                 |  |  |
| Angle                        | Vertical                                                 | 58°                  |  |  |
|                              | Diagonal                                                 | 140°                 |  |  |
| Video Ouput                  | o Ouput NTSC                                             |                      |  |  |
| Gravity Sensor               | 3 Axle Accelerometer G-Sensor(3D,±3G)                    |                      |  |  |
| Image Sensor                 | Front: SONY IN                                           | /X307 2.0 Mega Pixel |  |  |
|                              | Rear: SONY IMX307 2.0 Mega pixel                         |                      |  |  |
| Memory                       | microSD Card (16GB/32GB/64GB/128GB/256GB,Above Class 10) |                      |  |  |
| Resolution                   | Front :Full HD (1920×1080) @30fps                        |                      |  |  |
|                              | Rear: Full HD (1920×1080) @30fps                         |                      |  |  |
| Audio Input                  | Embedded MIC                                             |                      |  |  |
| Video / Audio<br>Compressior | ADPCM Audio compression H.264 Video compression          |                      |  |  |

### Troubleshooting

| Troubles                                          | Causes                                   | Solutions                                                          |
|---------------------------------------------------|------------------------------------------|--------------------------------------------------------------------|
| The device<br>makes beep<br>sound<br>continuously | microSD Card maybe<br>defective          | Check if the microSD Card is damaged and replace it with a new one |
| Blurred video                                     | Device lens is dusty                     | Clean the lens                                                     |
|                                                   | Windshield of vehicle is dusty           | Clean the windshield                                               |
|                                                   | Environmental impact outside the vehicle | Observe other videos to determine if the environment is affected   |
| Stop recording automatically                      | Use a low-speed microSD<br>Card          | Use a microSD Card with high-speed<br>(CLASS 10 or higher)         |
|                                                   | microSD Card maybe defective             | Check if the microSD Card is damaged and replace it with a new one |

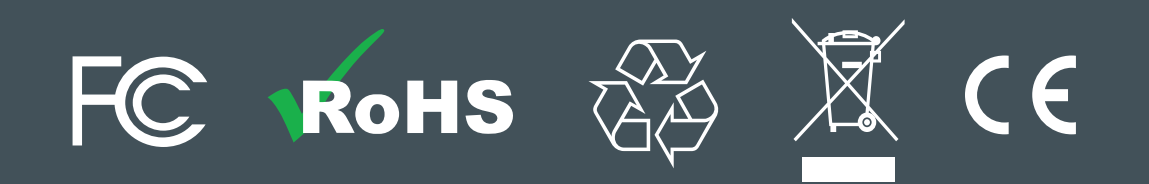